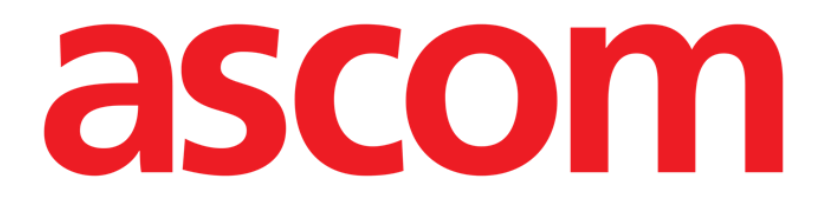

# On Line Mobile Brugermanual

Version 2.0

2022-03-31

Ascom UMS s.r.l. Unipersonale Via Amilcare Ponchielli 29, 50018, Scandicci (FI), Italien Tlf. (+39) 055 0512161 – Fax (+39) 055 829030 www.ascom.com

## Indhold

| 1. | On Line Mobile              | 3  |
|----|-----------------------------|----|
|    | 1.1. Introduktion           | 3  |
|    | 1.2. Datavisning            | 3  |
|    | 1.3. Dataindsamling         | 3  |
|    | 1.4. On Line Mobile opstart | 4  |
|    | 1.5. Siden Patientliste     | 5  |
|    | 1.6. Sideliste-skærm        | 6  |
|    | 1.7. On Line-side           | 7  |
|    | 1.8. Diagrammer             | 8  |
|    | 1.8.1. Alternativt tema     | 10 |
|    | 1.9. Kommandolinjen         | 10 |
|    |                             |    |

### 1. On Line Mobile

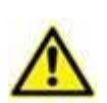

For generel og detaljeret information om Produkt-miljøet og brugsanvisningerne for anvendelse af Mobile Launcher-software, se de specifikke dokumenter for Produktet. Den viden og forståelse, der er indeholdt i disse dokumenter, er obligatorisk for en passende og sikker brug af On Line Mobile, der beskrives i dette dokument.

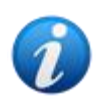

On Line Mobile-modulets funktionalitet er fuldt tilgængelig, når man som bruger er logget ind. En pop op-besked informerer brugeren, der bruger programmet, hvis det er nødvendigt at logge ind.

#### **1.1. Introduktion**

On Line Mobile er et program, der viser de indkommende data fra de medicinske enheder, der er forbundet til patienten (fx: monitor, ventilator, laboratorium etc.). De rå indsamlede data kan integreres og valideres af brugeren for at skabe en nøjagtig brugerdokumentation, der er til at læse.

Programmet kan også konfigureres til forbindelse med andre Digistat<sup>®</sup>-moduler, og til at vise deres data (fx Digistat<sup>®</sup> Diary, Digistat<sup>®</sup> Connect).

#### **1.2.** Datavisning

Data kan ses i diagrammer. Måden data vises, kan tilpasses på flere måder. Kontakt systemadministratorerne for tilpasningsmuligheder. Figurerne i denne manual viser et konfigurationseksempel.

#### 1.3. Dataindsamling

Data kan enten hentes automatisk eller indtastes manuelt af brugerne.

Automatisk indsamling er mulig for parametre, der overføres fra medicinsk udstyr med en brugergrænseflade (fx: ventilatorer, patientmonitorer) eller fra et laboratorium (fx: undersøgelsesresultater).

Med manuel redigering kan brugere kontrollere og validere data, fjerne artefakter og overflødig data, indsætte værdier, når automatisk indsamling ikke er tilgængelig (uanset hvorfor).

#### 1.4. On Line Mobile opstart

Sådan startes On Line Mobile-modulet:

> Berør den tilsvarende række på den håndholdte enheds skærm (Fig 1).

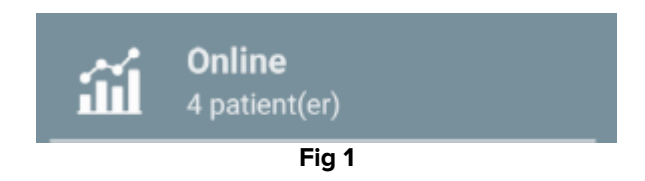

On Line Mobile-patientlisten åbnes (Fig 2):

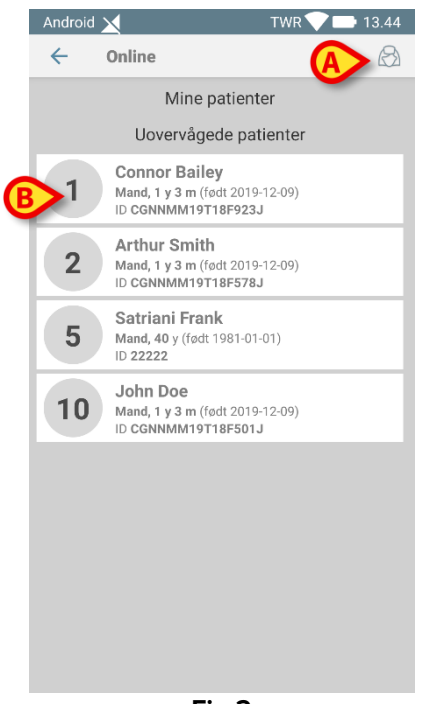

Fig 2

On Line Mobile kræver patientvalg. Hvis der ikke er valgt en patient, vises en tom skærm, der minder om, at "Dette modul kræver en patient". Se sektion Siden Patientliste.

#### **1.5. Siden Patientliste**

On Line Mobile-patientlisten (Fig 2) viser listen med patienter, der er optaget på listen "MyPatients". Læs dokumentet USR DNK Mobile Launcher for yderligere information om listen "MyPatients".

> Tryk på knappen "MyPatients" (Fig 2 A) for at administrere listen "MyPatients".

Hver patient repræsenteres af et felt (Fig 3).

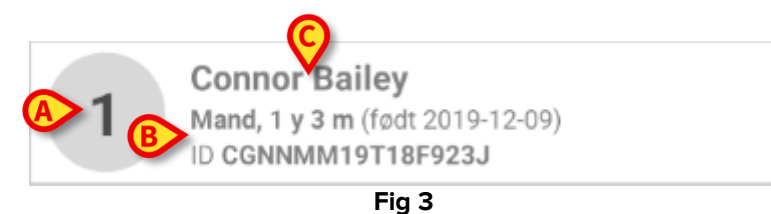

I feltet vises følgende information (kan tilpasses).

- Sengenummer (hvis muligt Fig 3 A);
- Patientdata (køn, alder, fødselsdato, patient-ID Fig 3 B);
- Navnet på patienten i den pågældende seng (Fig 3 **C**).
- Berør patientfeltet (fx. Fig 2 B) for at tilgå siden Sideliste-skærm og administrer de tilknyttede On Line-sider. Se sektion Sideliste-skærm.

#### 1.6. Sideliste-skærm

Sideliste-skærmen viser alle On Line Mobile-siderne, som hver med diagrammer viser den tilgængelige data for den valgte patient.

Forskellige On Line Mobile-sider kan konfigureres til den samme patient, hver med fokus på et undersæt af parametre. Forskellige ikoner kan tilknyttes under konfigurationen for at symbolisere den slags data, der findes på siden.

Sideliste-skærmen er dannet af to områder: et kursområde, der viser patientens hoveddata (Fig 4 **A**) og listerne med On Line-sider, der er konfigureret til patienten (Fig 4 **B**).

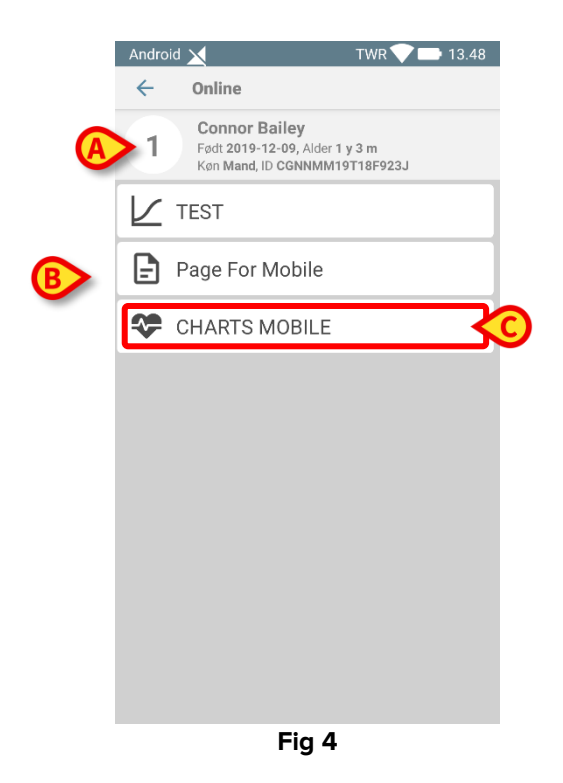

Overskriftsområdet (Fig 4 **A**) viser de samme oplysninger, der vises på patientfeltet på skærmen Patientliste (beskrevet i afsnit Siden Patientliste).

Berør den række, der svarer til den ønskede On Line-side (fx Fig 4 C) for at tilgå den (Fig 5). Læs sektion On Line-side.

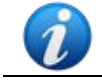

Se systemadministratorerne for de eksisterende konfigurationsindstillinger.

#### 1.7. On Line-side

On Line Mobile-siden (Fig 5) viser de for den valgte patient tilgængelige data i diagrammer.

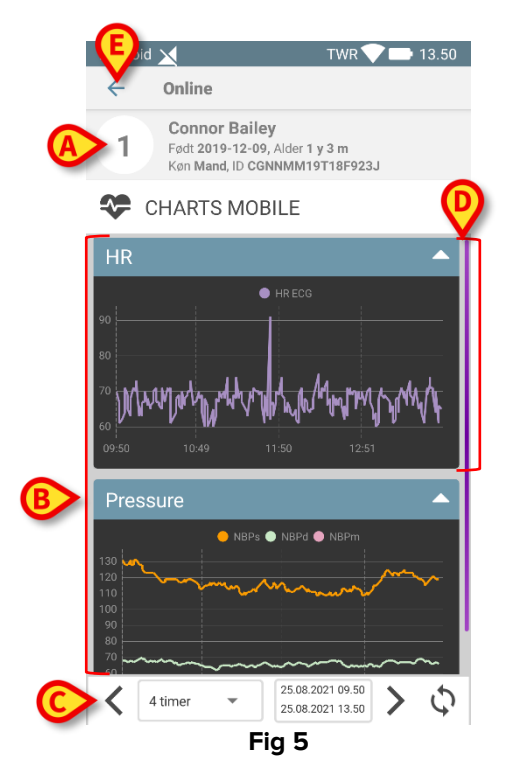

On Line Mobile-siden består af tre områder:

- et Overskriftsområde (Fig 5 A) viser patientens hoveddata.
- Diagramområde (Fig 5 **B**), viser de konfigurerede diagrammer (Fig 5 **D**).
- en Kommandolinje (Fig 5 C) gør det muligt at navigere diagrammerne frem og tilbage i tiden.
- > Berør knappen Tilbage (Fig 5 E) for at vende tilbage til Sideliste-skærmen (Fig 4).

En besked oplyser brugeren, hvis der ingen Diagrammer er konfigureret for den pågældende patient.

En besked oplyser brugeren ved overgangen fra sommertid til vintertid og tilbage igen.

#### 1.8. Diagrammer

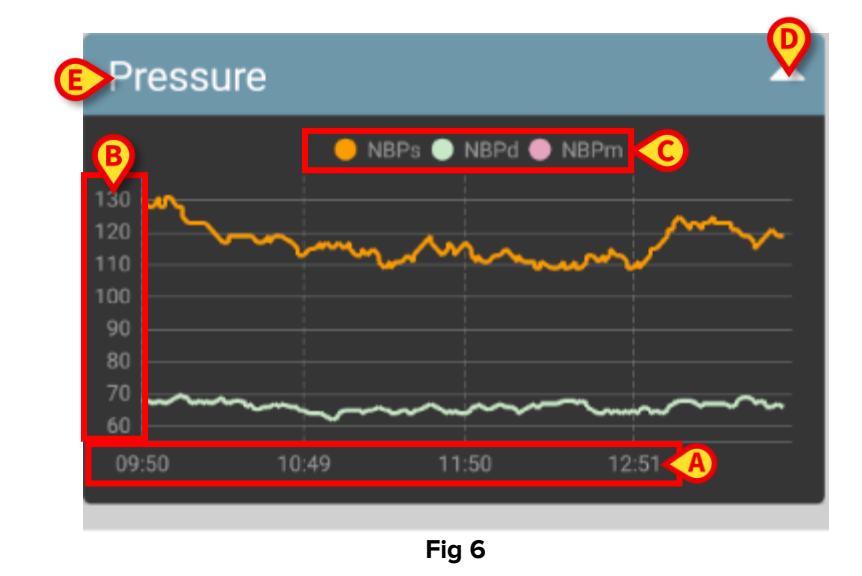

Tendenser for de konfigurerede parametre vises i diagrammer (Fig 6).

Diagramnavnet er foroven (Fig 6 E).

Den horisontale akse (Fig 6 A) repræsenterer tid.

Den lodrette akse (Fig 6 **B**) angiver værdien af de repræsenterede parametre. Der er to valgmuligheder for skalaer for værdier: en i venstre side og en i højre.

Navnene på de repræsenterede parametre vises over diagrammet (Fig 6 **C**). Farven på skrifttypen svarer til den farve, der er brugt i diagrammet til at tegne parametrets tendens.

Tryk på Diagram for dynamisk at vise de værdier, der svarer til den angivne position. Følgende pop op-vindue åbnes (Fig 7).

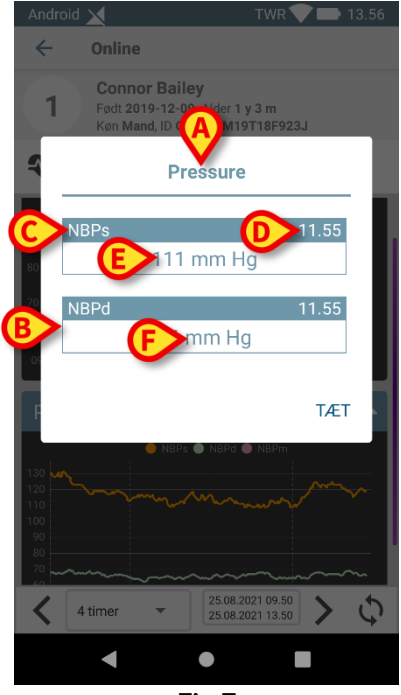

Titlen på pop op-vinduet (Fig 7 **A**) er den samme som Diagrammet. For hver parameter vises et felt (Fig 7 **B**), der angiver parameternavnet (Fig 7 **C**), målingens tidsstempel (Fig 7 **D**) parameterværdien (Fig 7 **E**). Måleenheden for hvert parameter vises ved siden af parameterværdien (Fig 7 **F**). Tryk på knappen **Luk** for at lukke dette pop op-vindue.

Tryk på Ddiagram og træk til venstre eller højre for at tegne en vertikal markørbjælke (Fig 8 A). De værdier, der indhentes på samme tid, fremhæves i de andre Diagrammer på siden.

Et notifikationsvindue i bunden (Fig 8 **B**) viser de nærmeste værdier svarende til valgt tid i henhold til et konfigureret område.

Tryk på knappen Luk (Fig 8 C) for at lukke notifikationsvinduet.

Tryk på knappen **Info** (Fig 8 **D**) for at åbne pop op-vinduet med oplysninger om parametre (Fig 7).

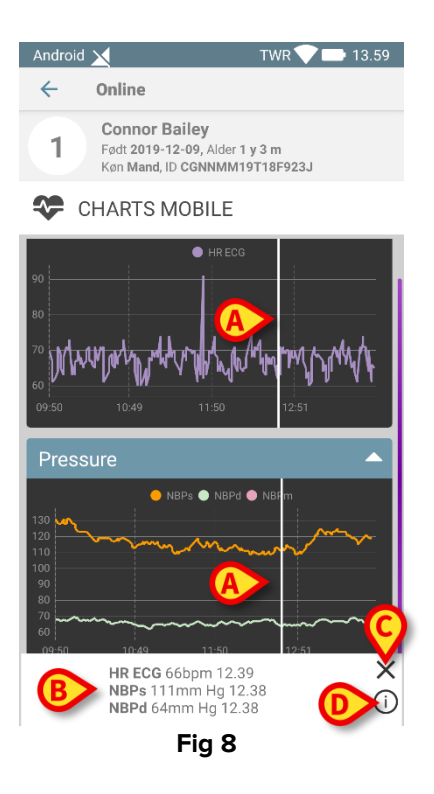

Berør op-pileknappen (Fig 6 **D**) for at skjule Diagrammet.

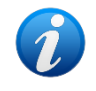

Se dokumentet *CFG DNK On Line Validation* for at tilpasse font og farver på Diagrammerne i On Line Mobil-modulet.

#### 1.8.1. Alternativt tema

Det er muligt at vælge et andet tema til On Line Mobile Charts (hvid baggrund) under konfiguration (se Fig 9 herunder). Kontakt systemadministratorerne for at aktivere denne mulighed.

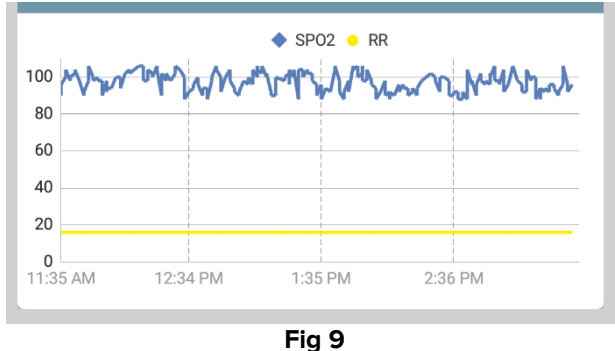

#### 1.9. Kommandolinjen

On Line Mobile-kommandolinjen (Fig 10) indeholder redskaber, der gør det muligt at navigere i diagrammerne.

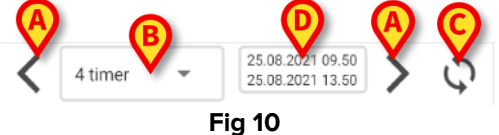

- > Brug pileknapperne (Fig 10 A) til at rulle skærmindholdet til venstre og højre.
- Vælg det tidsrum i intervalmenuen (Fig 10 B), som skal vises. Intervalmenuen vises herunder:

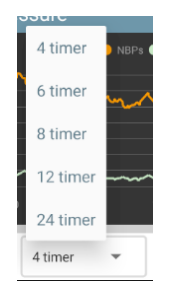

- > Tryk på knappen **Genindlæs nu** (Fig 10 **C**) for at genindlæse skærmens indhold.
- > Se tidsintervalindikator (Fig 10 D) for yderligere information om tidsintervallet.